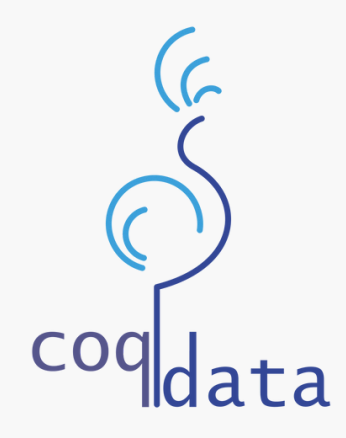

# GUIDE D'UTILISATION

APPLICATION DE RÉSERVATION TICOQ

AJOUT D'UNE PERSONNE AUTORISÉE A PRENDRE EN CHARGE VOTRE ENFANT A LA SORTIE DE L'ECOLE

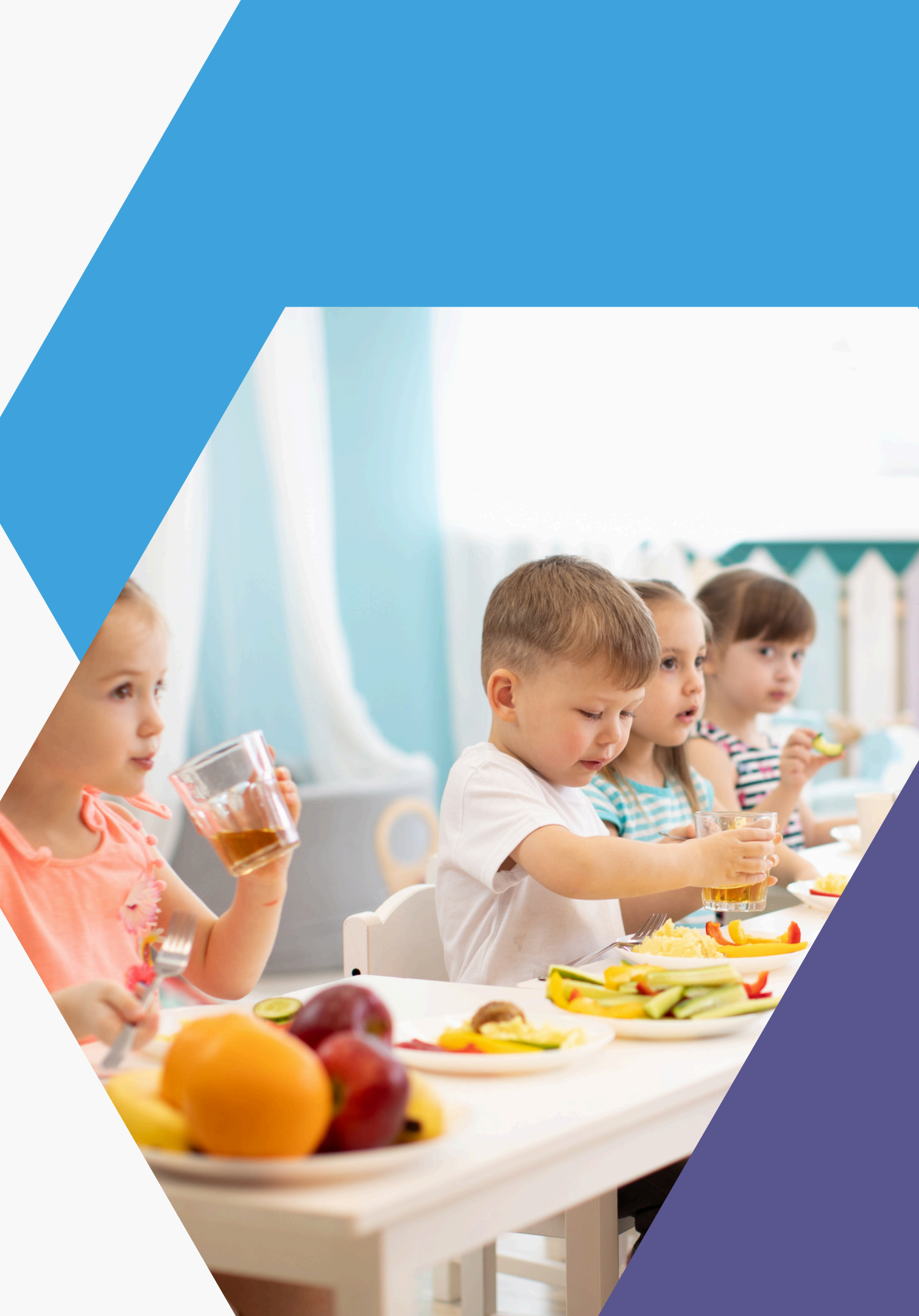

Une fois connecté, cliquez sur les 3 petits points en haut à droite de votre écran.

#### CoqData <u>°-</u> $\sim$ petite-enfance.coqdata.fr

#### Petite enfance

X

 $\equiv$ 

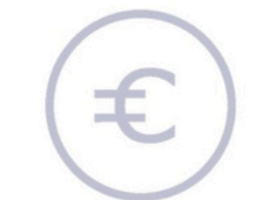

Mes factures

П

| Mon portefeuille |  |
|------------------|--|

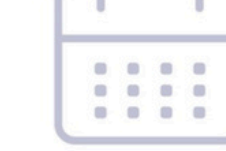

Mes réservations

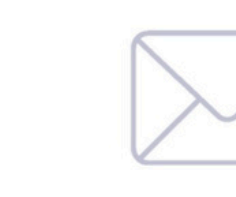

Q

Ma messagerie

Д

 $\overset{\circ}{\sim}$ 

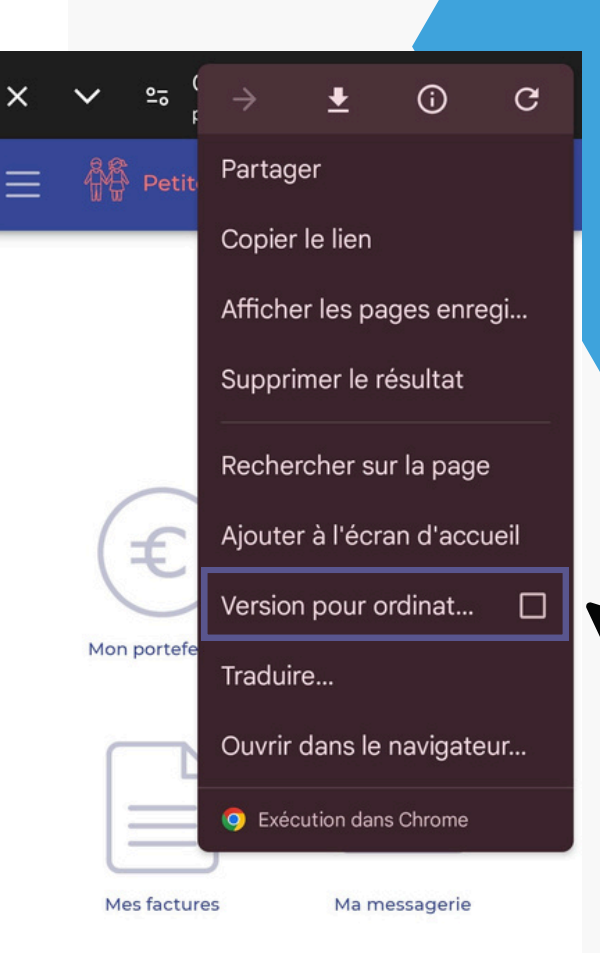

Q

Ο

Ľ

## Puis cochez

0

"Version pour ordinateur".

Allez dans votre foyer, choisissez l'enfant concerné. l'ajout sur l'écran d'accueil en cliquant sur le bouton "Ajouter".

Léa BIERRY

Représentant légal : AGATHE BIERRY

| Établissement* Ecole primaire JL                                                                                                    | Classe*     CE1                              | · · ·                        |
|----------------------------------------------------------------------------------------------------|----------------------------------------------|------------------------------|
| Attestation de responsabilité civile : Introuvab                                                                                                    | le                                           |                              |
| Dernières modifications le 2025-07-07                                                                                                    |                                              |                              |
|                                                                                                    |                                              |                              |
| Personne(s) à contacter en cas d'urg<br>Clic                                                                                                    | uez sur le +, 📃                              | ~                            |
| Autorisations puis                                                                                                    | sur ajouter                                  | ^                            |
| une                                                                                                    | personne                                     |                              |
| Personnes autorisées à prendre l'enfa                                                                                                    |                                              | ^                            |
| Nom et Prénom                                                                                                    |                                              |                              |
| BIERRY AGATHE                                                                                                    |                                              | •                            |
| $( \div )$                                                                                                    | Autorisations                                |                              |
|                                                                                                    | Personnes autorisées à                       | orendre l'enfant à la sortie |
|                                                                                                    |                                              | and encount de constant      |
| Enfant autorisé à participer aux activités                                                                                                    | Nom et Prénom                                | Lien avec l'enfant           |
| <ul> <li>Enfant autorisé à participer aux activités</li> <li>Enfant autorisé à participer aux baignade</li> </ul>                                                                   | es survei BIERRY AGATHE                      | Lien avec l'enfant<br>Mère   |
| <ul> <li>Enfant autorisé à participer aux activités</li> <li>Enfant autorisé à participer aux baignade</li> <li>Dernières modifications le 20/06/2025 14:26:12 par AGATH</li> </ul> | Physique       es survei       BIERRY AGATHE | Lien avec l'enfant<br>Mère   |

### Complétez les informations demandées, puis cliquez sur VALIDER

×

| Ajouter une per     | sonne X        |
|---------------------|----------------|
| Nom*                | Bla            |
| Prénom*             | BLA            |
| Adresse             |                |
| Tél. principal*     | 00 00 00 00 00 |
| Tél. secondaire     |                |
| Adresse mail        | <u>8</u>       |
| Lien avec l'enfant* | Autrel × •     |
|                     | annuler        |

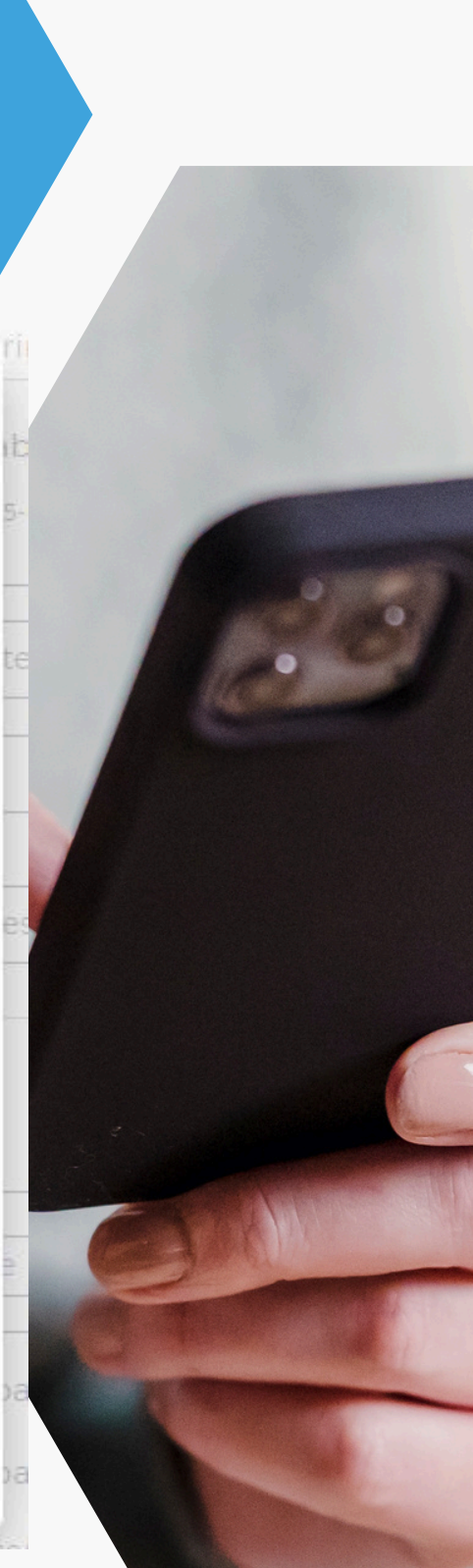

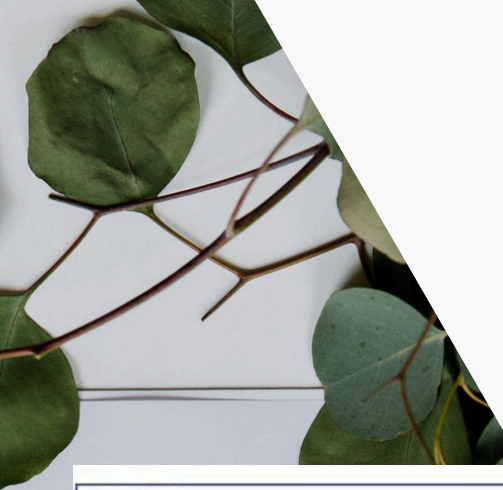

Cliquez sur la flèche à droite pour accéder au menu déroulant et choisissez la personne autorisée

0 Autorisations ~ Puis cliquez sur ~ Personnes autorisées à prendre l'enfant à la sortie CONFIRMER. Nom et Prénom Lien avec l'enfant Vous venez d'ajouter une Mère BIERRY AGATHE nouvelle personne autorisée. □ TEST TEST 1 TEST 2 TEST 2 Autorisations BLA BLA Personnes autorisées à prendre l'enfant à la sortie Dernières modifications le 20/06/2025 14:26:12 par AGATHE Nom et Prénom Lien avec l'enfant Mère BIERRY AGATHE Autre BLA BLA □ TEST TEST 1 TEST 2 TEST 2

| / 🔟 |
|-----|
| / 団 |
|     |
|     |
|     |
|     |

~

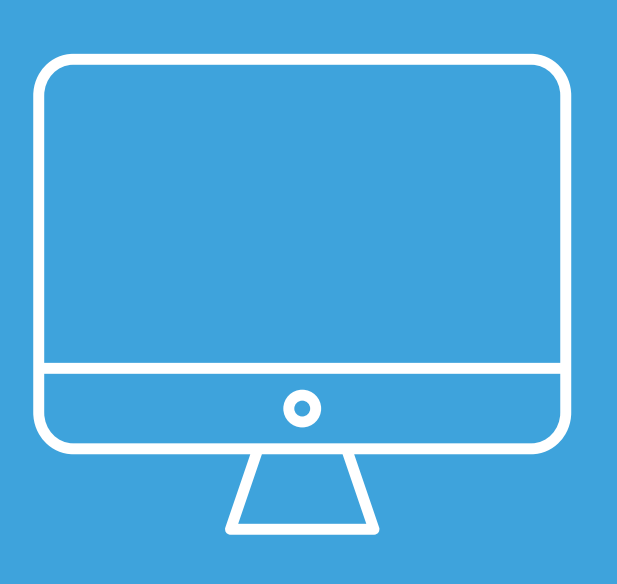

### GUIDE DE L'ESPACE FAMILLE TiCoq

Votre application cantine garderie

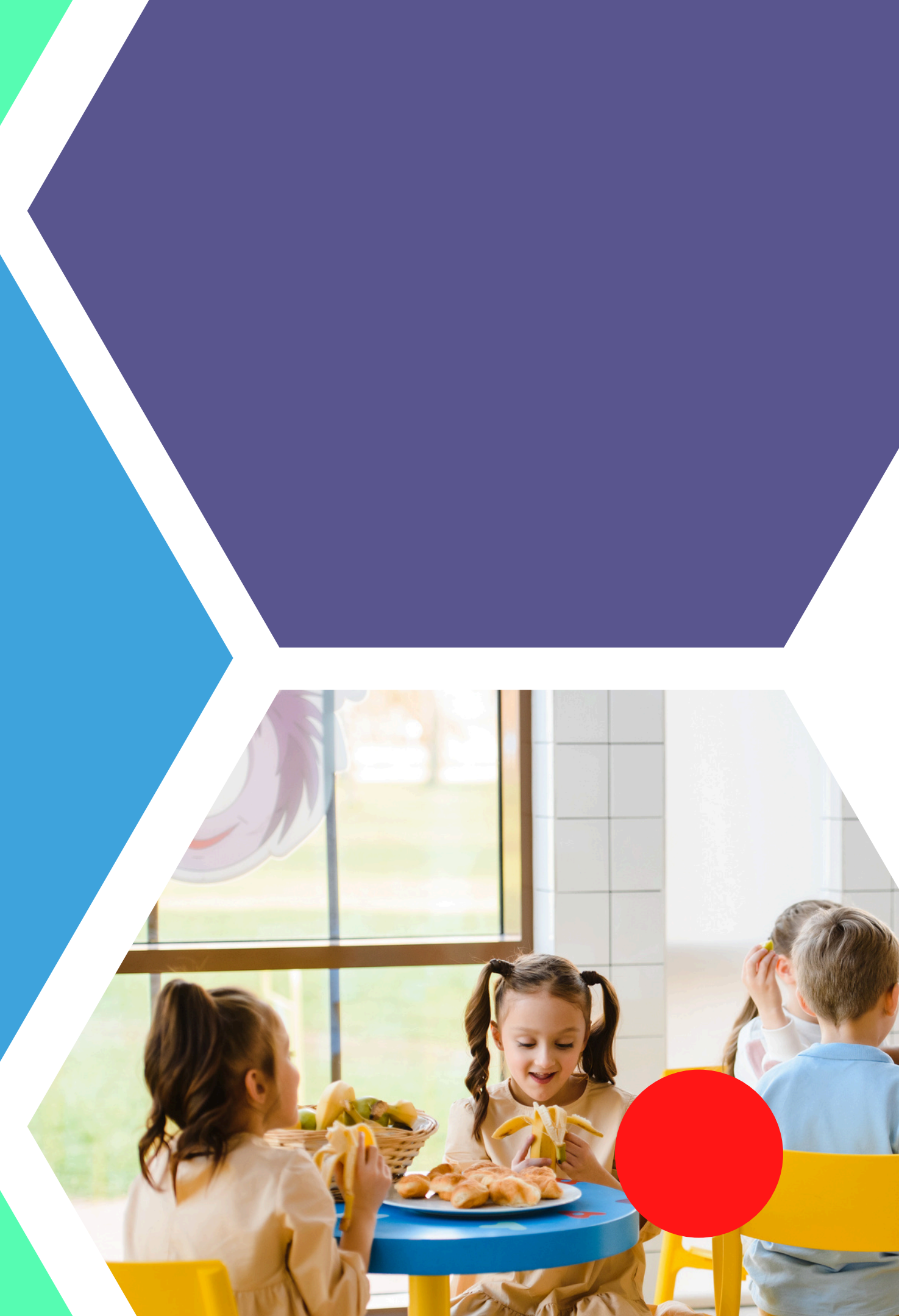